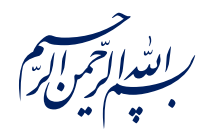

قال رسول الله عَلَيْقُ: ﴿إِذَا عَمِلَ أَحَدُكُمْ عَمَلاً فَلْيُتْقِنْ ﴾

الكافي، ج٣، ص٢۶٣

امام خامنه ای مطله العالی: درس خواندن و تهدنیب اخلاق و هوشیاری سیاسی همراه با تلاشهای انقلابی، وظائفی هستند که دختران و پسران این نسل باید آنها را هرگز فراموش نکنند. ۱۳۹۸/۹/۲۴

عنوان:

## معرفی ابزار فتوشاپ: ابزار قلم مو (Brush Tool)

| شناسنامه مطلب                                     |         |
|---------------------------------------------------|---------|
| m-h-143                                           | کد مطلب |
| مهارتی/هنر و رسانه/طراحی/آموزش فتوشاپ/سطح مقدماتی | رده     |
| آموزش فتوشاپ، طراحی، فتوشاپ مقدماتی، قلم مو، براش | برچسب   |
|                                                   | توضيحات |

یایگاه تزکیهای، علمی، بصیرتی و مهارتی نُمو

nomov.ir

پایگاهتزکیهای، علمی، بصیرتیومهارتی **نُمو** 

تعريف

همانطور که از نام این ابزار که قلم مو است پیداست؛ قلم مو برای کشیدن نقش و طرح خاصی با سطح مقطع و رنگ مشخص به کار میرود و یکی از ابزارهای پرکاربرد و در عین حال پیچیده ترین ابزارهای نرم افزار فوتوشاپ است.

• نكته: كليد ميانبر قلم مو B است.

- ۱- با انتخاب این گزینه میتوانید نوع قلم مو، اندازه، سـختی سـر قلم مو را انتخاب کنید. این
  تنظیمات میتوانند با راست کلیک کردن روی طرح نیز ظاهر شوند.
  - نکته: شما میتوانید با نگه داشتن کلید alt و کلیک راست موشواره برای تغییر اندازه و سختی سر قلم مو اقدام کنید. به این صورت که با بالا و پایین کردن موشواره قلم مو بزرگ و کوچک میشود و با چپ و راست کردن موشواره اندازه آن تغییر میکند.
  - ۲ این گزینه برای کم و زیاد کردن شفافیت رنگی است که از قلم مو
    بر لایه وارد میشود.
- ۳- با کم و زیاد کردن مقدار این تنظیمات میزان جوهری که به اصطلاح از قلم مو خارج میشود
  کم و زیاد میگردد.
- ۴- در صورت وجود شکستگی در خط هایی که با قلم مو کشیده ایم افزایش درصد این گزینه
  باعث میشود تا شکستگی ها به خط هایی با انحناهای نرم تبدیل بشود.

برای این که با قلم مو به صورت حرفه ای تر کار کنیم پنل جداگانه ای در این نرم افزار تعبیه شده است تا با تغییرات تنظیمات نحوه عمل هر نوع قلم مویی به خروجی دلخواهمان نزدیک تر شویم.

## پایگاهتزکیهای، علمی، بصیرتی ومهارتی **نُمو**

با انتخاب تب ویندو (Window) و انتخاب گزینه تنظیمات براش (Brush Settings) تب تنظیمات براش در صفحه اصلی به صورت پنل نمایش داده میشود.

> همانطور که در تصاویر مشاهده میکنید، دو تب جدید نمایش داده می شوند. بالایی مربوط به تنظیمات خود قلم مویی است که انتخاب کردهایم و پایینی مربوط به تنظیم اندازه و پیش نمایش قلمموی انتخابی ماست.

> نکته: شـما میتوانید قلم موهای متنوعی را از بخش طراحی سـایت نمو و همچنین دیگر سـایت هایی که خدمات گرافیکی ارائه میدهند دریافت کرده و به آرشیو قلم موی خود در پنل براش اضافه کنید. تصاویر قلم مو میتواند شـامل هر چیزی بشـود؛ از تصـاویر و کادرهای اسـلیمی و مدرن گرفته تا افکتهای اعمال نور و تصاویر وکتور به صورت نقاشی و ...

> پنل قلم مو به خودی خود به غیر از انتخاب سر قلم مو ارزشی ندارد اما اگر انتخاب این سر متناسب با فراخور نیاز ما همراه با استفاده از تنظیمات پنل تنظیمات قلم مو شود بسیار زودتر به نتیجه دلخواهمان میرسیم.

> تنظیمات قابل تغییر با توجه به نوع قلم مو در این پنل فرق میکند و شرح کارکرد هر کدام از گزینه ها هم در حوصله این متن نیست. به خواننده عزیز پیشنهاد میکنیم تا خودشان با اعمال تنظیمات مختلف با کارکرد هر کدام از قسمتها آشنا شوند.

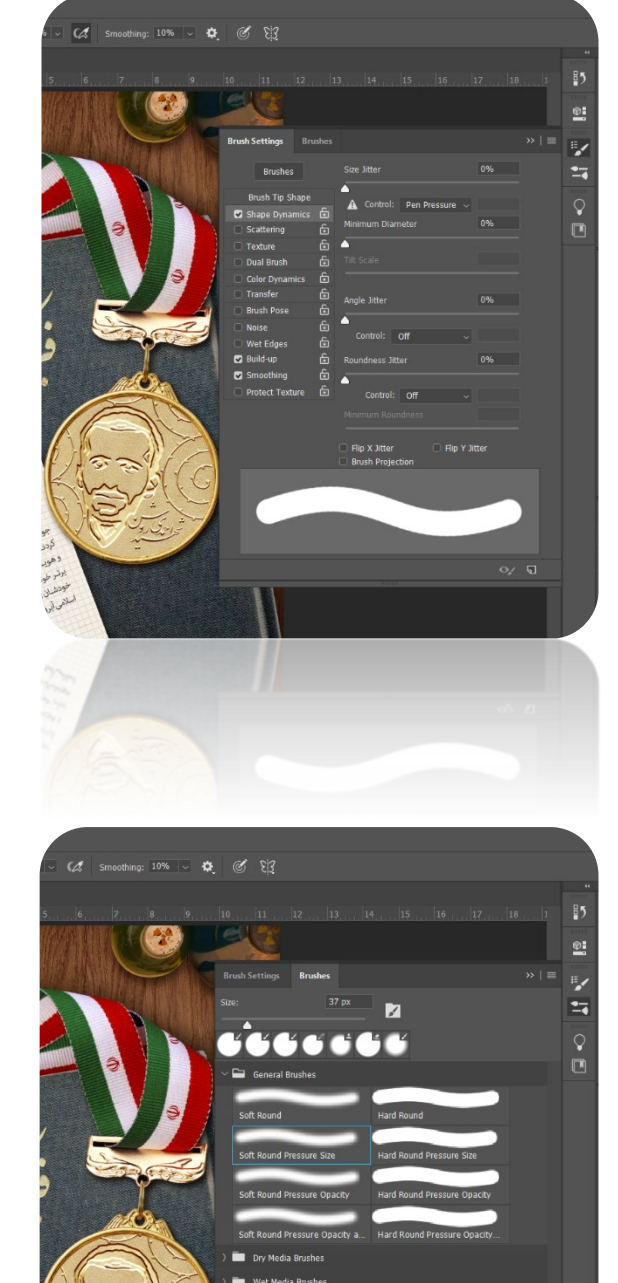